# Managing Your URC Dealer Offsite Programming Account (www.urcmcs.com)

Last Modified on 12/11/2024 10:19 am EST

Using **www.urcmcs.com**, dealers (specifically, Offsite Programing **ADMINISTRATORS**) now have access to the all-new "**Jobs Browser**" feature.

This feature was previously available at www.urcrms.com but that portal has been retired and the feature has been merged into the existing MCS/Offsite Programing account and portal mentioned above.

This article details **Managing Your URC Dealer Offsite Programming Account** (www.urcmcs.com) and using the available administrative options.

If you need to add a new user to a **URC Portal** account and need to know the process, please see the article **Adding a New User to Your URC Dealer Portal Account** .

Please be aware that an *Offsite Programing* **ADMINISTRATOR** account must first exist before these options are available.

If you do not have a Dealer *Offsite Programing* account or are not sure if one exists, please contact URC via Email at: **UrcRegistration@urc-automation.com**. You can also contact your Territory Account Manager.

If you need to register for a URC Offsite Programming account, please download the form here: **Register for an Offsite Programming Account** Please Email the completed form to: UrsPegistration@urs automation com

Please Email the completed form to: UrcRegistration@urc-automation.com

### Managing Your URC Dealer Offsite Programming Account

1. Log into your **www.urcmcs.com** account.

2. The **Jobs Browser** option will be located in drop-down menu by clicking on the dealer's email as shown below:

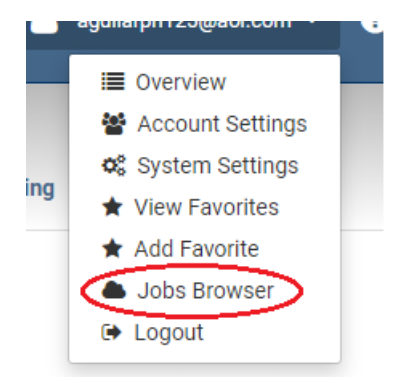

3. The options under the Jobs Browser provide the Offsite Programing Admin the ability to

perform the following functions:

**Access:** Grant or disable **Offsite Programming User Access** to their installers for a particular job/project.

Info: Allows the user to add job info—allows admin to add/edit job/file comments.

**Rename:** Allows the admin or installer to rename the desired project.

**Delete:** Allows the admin to delete jobs currently registered to the dealer account.

4. Access: Highlighting a job and clicking on the "Access" button allows you to grant or disable Offsite Programming User Access to a User/installer for a particular job.

Access Info Rename Delete

This can be used if you need to grant access to an additional employee (*user*) or if an employee leaves the company and you don't want them to have remote programming access to a clients system (see the two example images below):

|                     | Offsite Programming User Ad | cess ×      |                       |
|---------------------|-----------------------------|-------------|-----------------------|
|                     | User                        | Access      |                       |
| Jobs Browser        | Jeanette Aquilar            |             |                       |
| Active Job Name     | Joe Schmo                   |             | Last Updated          |
| Smith Residence     |                             |             | 02/17/2022 3:35:28 pm |
| Rodriguez Residence |                             |             | 02/17/2022 3:51:14 pm |
| Jones Residence     |                             |             | 02/17/2022 4:30:57 pm |
| Miller Residence    |                             |             | 02/17/2022 5:27:25 pm |
|                     |                             |             |                       |
|                     |                             |             |                       |
|                     | Enable All Disable All      | Save Cancel | Access Info Delete    |
|                     | -                           |             | Access into Delete    |

Select the additional User/installer(s) that you want to have access to the job.

|           |                     | Offsite Programming L | Iser Access | × | ▼ 🕐 Help              |        |      |        |
|-----------|---------------------|-----------------------|-------------|---|-----------------------|--------|------|--------|
| Jobs Brov | vser                | User                  | Access      | _ |                       | -      |      |        |
| Active    | Job Name            | Jeanette Aguilar      |             | _ | Last Lindated         |        |      |        |
|           | Smith Residence     | Joe Schmo             |             | - | 02/17/2022 3:35:28 pm |        |      |        |
|           | Rodriguez Residence |                       |             |   | 02/17/2022 3:51:14 pm |        |      |        |
|           | Jones Residence     |                       |             |   | 02/17/2022 4:30:57 pm |        |      |        |
|           | Miller Residence    |                       |             |   | 02/17/2022 5:27:25 pm |        |      |        |
|           |                     |                       |             |   |                       |        |      |        |
|           |                     | Enable All Disable Al | Save Cancel |   |                       |        |      |        |
|           |                     |                       |             | · |                       | Access | Info | Delete |
|           |                     |                       |             |   |                       |        |      |        |

Once you hit save and refresh the page, you will see that the additional User/installer now has access to the job listed under *Authorized Installer*:

*Note: After changing access rights, you may need to log out and back in to see the updated projects in the Jobs Browser.* 

| Jobs Brows | er                  |   |                             |                       |
|------------|---------------------|---|-----------------------------|-----------------------|
| Active     | Job Name            | _ | Authorized Installer        | Last Updated          |
|            | Smith Residence     |   | Joe Schmo, Jeanette Aguilar | 02/17/2022 3:35:28 pm |
|            | Rodriguez Residence |   | Jeanette Aguilar            | 02/17/2022 3:51:14 pm |
|            | Jones Residence     |   | Jeanette Aguilar            | 02/17/2022 4:30:57 pm |
|            | Miller Residence    |   | Jeanette Aguilar            | 02/17/2022 5:27:25 pm |
|            |                     |   |                             |                       |

| Access Info | Delete |
|-------------|--------|
|-------------|--------|

5. **Info:** Highlighting a job and clicking on the "**Info**" button allows you to to add/edit job/file comments. This can be used when making notes about system updates or when making changes requested by the client.

| Job Info                                              |                                                        |                         |
|-------------------------------------------------------|--------------------------------------------------------|-------------------------|
| User                                                  | Job Comments                                           | Last Updated            |
| Jeanette Aguilar                                      | Updated Heos module, created Urc Scenes for Lighting   | 12/22/2021 8:59:18 pm   |
| •Back<br>5. <b>Rename:</b> Allow<br><b>Rename Job</b> | s the admin or installer to rename the desired project | Add Comment Edit Delete |
| Current Name:                                         |                                                        |                         |
| Florida Jalca                                         |                                                        |                         |
| Enter New Name                                        | :                                                      |                         |
| Florida Vacatio                                       | on Home                                                |                         |
|                                                       | Save Cancel                                            |                         |

7. **Delete:** Allows the admin to delete jobs:

|           |                     | Delete Job                                |   |                       |
|-----------|---------------------|-------------------------------------------|---|-----------------------|
|           |                     | Are you sure you want to delete this job? |   |                       |
| Jobs Brow | vser                |                                           |   |                       |
| Active    | Job Name            | Delete Cance                              | 1 | Last Updated          |
|           | Smith Residence     | Joe Schmo, Jeanette Aguilar               |   | 02/17/2022 3:35:28 pm |
|           | Rodriguez Residence | Jeanette Aguilar                          |   | 02/17/2022 3:51:14 pm |
|           | Jones Residence     | Jeanette Aguilar                          |   | 02/17/2022 4:30:57 pm |
|           | Miller Residence    | Jeanette Aguilar                          |   | 02/17/2022 5:27:25 pm |
|           |                     |                                           |   |                       |
|           |                     |                                           |   |                       |
|           |                     |                                           |   | Access Info Delete    |

### **Dealer Admin Account**

Keep in mind that Dealer Admins already have access to adding users through www.urcmcs.com. This is located under the Account Settings option after logging into your URC MCS account.

- Step 1. Administrator will log in to www.urcmcs.com
- Step 2. Click the arrow on the top next to the email address

Step 3. Click on "Account Settings"

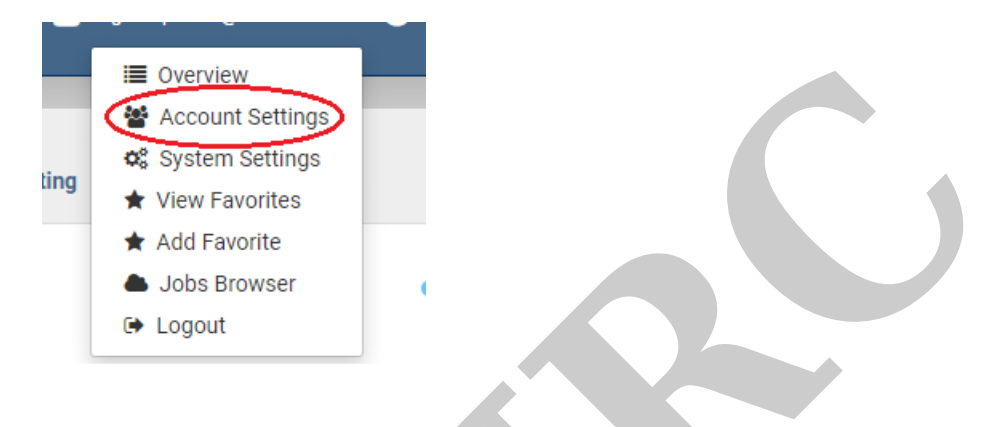

## Step 4. Click Add New User

You can add a new user to your MCS account by clicking the button as shown below:

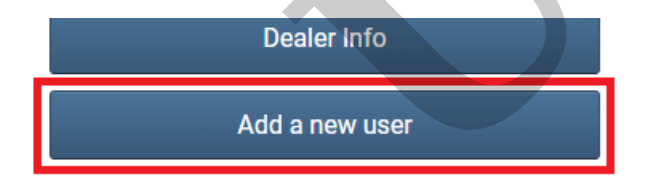

Step 5. Adminstrator will fill out all information for the new user. For the account type, they will select "Dealer Installer/Programmer" and click "Add".

| Create New User             |  |     |
|-----------------------------|--|-----|
| First Name:                 |  |     |
| Joe                         |  |     |
| Last Name:                  |  |     |
| Schmoe                      |  |     |
| Email :                     |  |     |
| Jschmoe@companyname.com     |  |     |
| Confirm Email:              |  |     |
| Jschmoe@companyname.com     |  |     |
| Phone:                      |  |     |
| 9148354484                  |  |     |
| Account Type:               |  |     |
| Dealer Installer/Programmer |  | ~   |
| Cancel                      |  | Add |

To finalize the process for the installer/programmer account, the newly-added installer should open the email they have received (within 24 hours) and set a password for their new Offsite Programming/MCS account.

The installer will now have access to adding/editing/downloading to sites remotely via the Sign in & Connect option in the Communications tab of Accelerator. They will also be able to monitor these jobs via the MCS website (www.urcmcs.com) with the same credentials.

*Note:* The **URC Portal Account** and the **URC MCS Offsite Programming Account** are separate portals.

#### Additional Information & Resources:

If you need to register for a **URC Offsite Programming** account, please download the form here: Register for a Offsite Programming Account.

Please Email the completed form to: UrcRegistration@urc-automation.com

If you need to register for a URC Portal account and need to know the process, please see the article How to Register for a URC Dealer Portal Account If you need to add a new user to a URC Portal account and need to know the process, please see the article Adding a New User to Your URC Dealer Portal Account.